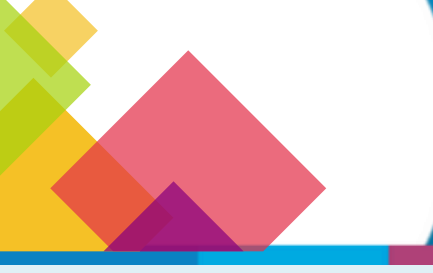

## DESIGNACIÓN DE REPRESENTANTE LEGAL EN CIDI

En el **PORTAL DE PAGO A BENEFICIARIOS**, al realizar la representación legal podrás conocer el estado de todos sus comprobantes y ver en qué situación se encuentran.

Esta gestión te permitirá generar la relación/vinculación del/la Representante Legal - Persona Humana - (director, gerente, administrador) con la **Persona Jurídica**, para que puedas interactuar con los servicios web y realizar determinados actos en la Administración Pública Provincial, en **representación de la persona jurídica**.

Ese representante designado tiene la capacidad de delegar permisos sobre las aplicaciones que requiera, a cualquier usuario que posea CiDi nivel 2 a través del "Administrador de Relaciones" de CiDi.

- La persona humana y jurídica deben contar con **CiDi nivel 2**. Mirá cómo hacerlo
- Para designarte como Representante Legal debes ser el *director, gerente o administrador* de la Persona Jurídica a la que te querés relacionar.
- Para constatar la Representación legal, enviá la documentación de forma digital escaneada del original, u original, con firma digital en caso de tenerla. Ingresá aquí para realizarlo digitalmente. MÁS INFO

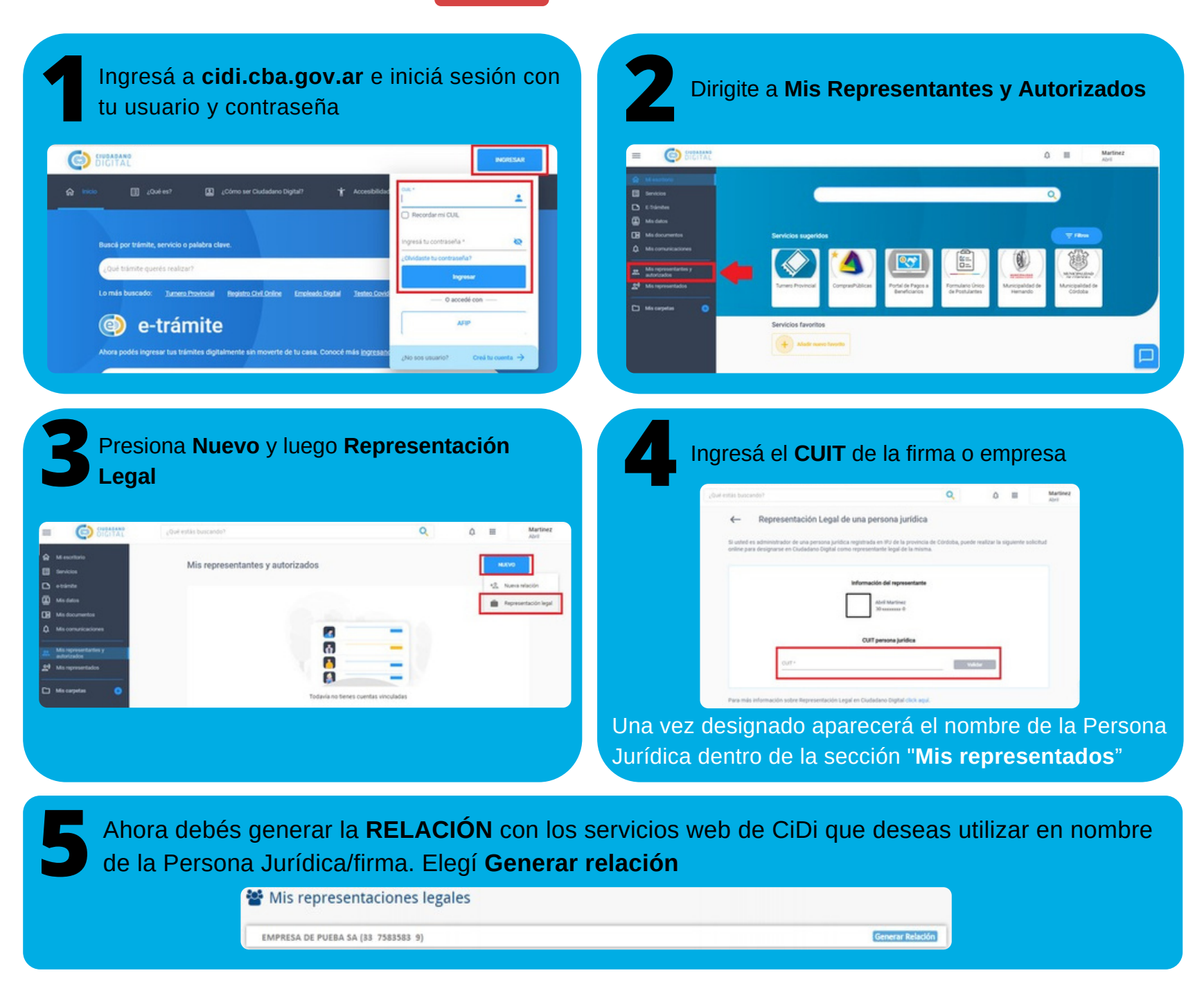

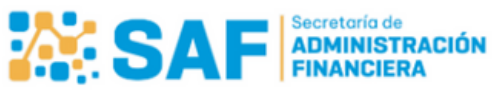

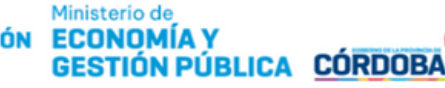

| 6 En Mis representantes y autorizados, dirigite aNuevo y seleccioná <b>Nueva relación</b><br>Seleccioná "Tercero" y luego completá los campos solicitados. | El sistema te mostrará los Servicios disponibles<br>para relacionar a la empresa. Completá los<br>campos y seleccioná <b>SIGUIENTE</b>                                                                                                    |
|----------------------------------------------------------------------------------------------------|----------------------------------------------------------------------------------------------------|
| <image/>                                                                                                    | Image: Contraction     Image: Contraction     Image: Contraction </td |
| En la etapa "Confirmación" corroborá los datos<br>cargados. Si son correctos, hacé clic en<br>CONFIRMAR                                                    | El Representante deberá ingresar nuevamente a<br>CiDi y <b>aceptar la nueva relación</b> para luego<br>poder acceder al servicio en nombre de la<br>Persona Jurídica.                                                                                                    |
| Información del representante<br>Nombre del Representante Asignación de Servicio<br>Servicios                                                              | Representados         Colapsar todo         Expandir todo           NOMBRE EMPRESA         ^           Autorizante         Servicio         Pelegable         Estado         Acciones           NOMBRE DEL<br>REPRESENTANTE         PORTAL PAGO A<br>BENEPICIARIOS         NO         Aceptada         I           NO         Aceptada         I                                                                                                    |
| Anteror                                                                                                    |                                                                                                    |

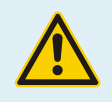

## Personas Jurídicas de otras jurisdicciones fuera de Córdoba.

Ingresar al siguiente link para mayor información. https://cidi.cba.gov.ar/portal-publico/tramite/40aa52f6-d9eb-ea11-bcdf-005056a190ff

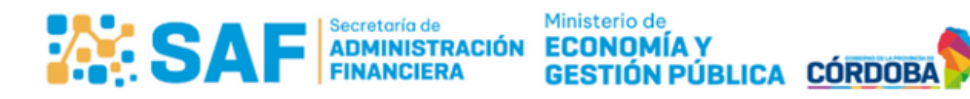